附件:

## 柳州市公共资源"不见面交易"事项清单 2.0 (试行)

| 序 | 类   | 市西夕均          | 市市沿口                                  |                                                               | 办理         | 途径                       |
|---|-----|---------------|---------------------------------------|---------------------------------------------------------------|------------|--------------------------|
| 号 | 别   | 争坝石桥          | ● ● ● ● ● ● ● ● ● ● ● ● ● ● ● ● ● ● ● | 小理刈家                                                          | 办理系统       | 具体栏目                     |
| 1 |     | 机构入驻          | 填写基本信息、上传营业执<br>照等材料,进行注册登记。          | <ul> <li>中介服务</li> <li>机构</li> <li>业主委托</li> <li>人</li> </ul> | 广西粉它西冬     | 首页-注册                    |
| 2 | 网上中 | 图<br>上 选取公告发布 | 确定中介服务事项,向社会<br>公开发布选取公告信息。           | 业主委托<br>人                                                     |            | 我的项目-项<br>目发布-新增<br>项目需求 |
| 3 | 介超  | 项目竞价          | 查看本单位能参与竞价的<br>项目,并参与项目竞价。            | 中介服务<br>机构                                                    | 一体化平台中 介超市 | 我的项目-<br>竞价中             |
| 1 | 帀   | 帀 中选公告发布      | 发布项目中选公告信息。                           | 业主委托<br>人                                                     |            | 我的项目-<br>中介选取            |
| 4 |     |               | 发布项目流标公告信息。                           |                                                               |            | 我的项目-中<br>介选取-流标         |

| 序  | 类        | 事项名称                                                      | 事项说明                                    | 古田叶色       | 办理途径            |                 |
|----|----------|-----------------------------------------------------------|-----------------------------------------|------------|-----------------|-----------------|
| 号  | 别        |                                                           | │ <del>〕</del> 坝                        | 小理刈家       | 办理系统            | 具体栏目            |
| 5  | 网        | 竞价结果查看                                                    | 查看参与的项目竞价结果,<br>并打印中选确认单。               | 中介服务<br>机构 |                 | 我的项目-<br>竞价结果   |
| 6  | 上中       | 合同备案                                                      | 完善合同备案相关信息,并<br>上传合同备案材料。               | 中介服务<br>机构 | 广西数字政务          | 我的项目-合<br>同备案   |
| 7  | 介超       | 项目变更                                                      | 遇特殊情况,发布项目变更<br>或撤销公告信息。                | 业主委托<br>人  | 一体化平台中<br>介超市   | 我的项目-项<br>目变更   |
| 8  | 市        | 成果上传                                                      | 完成招标项目的工作之后,<br>进行项目服务成果上传。             | 中介服务<br>机构 |                 | 我的项目-待<br>上传成果  |
| 9  | T        | 场地预约                                                      | 为集中交易的工程建设类<br>项目预约开评标场地。               |            |                 | 业务管理-项<br>目场地预约 |
|    | 程建设      | 上<br>程<br>建<br>设                                          | 用 CA 锁登录系统,填写招标公告相关内容,系统将自动生成招标公告。(电子标) | 招标代理<br>机构 | 柳州市公共资<br>源交易平台 | 业务管理-招<br>标公告发布 |
| 10 | 炎 招标公告发布 | 办理项目进场登记,填写项<br>目招标公告信息,获取投标<br>保证金子账号,发布项目招<br>标公告。(纸质标) |                                         |            | 建设工程-项<br>目进场登记 |                 |

| 序   | 类      | 事项名称          | 事项说明                                     | 古田叶色         | 办理途径            |                        |
|-----|--------|---------------|------------------------------------------|--------------|-----------------|------------------------|
| 号   | 别      |               |                                          | <u>小</u> 连刈家 | 办理系统            | 具体栏目                   |
|     |        |               | 用 CA 锁登录系统编制、发<br>布招标文件。(电子标)            |              |                 | 业务管理-招<br>标文件制作        |
| 11  | I      | 招标文件、图<br>纸发布 | 用 CA 锁登录系统编制、发<br>布控制价文件。(电子标)           | 招标代理<br>机构   | 柳州市公共资<br>源交易平台 | 业务管理-招<br>标控制价文件<br>登记 |
|     | 程建     |               | 公开发布项目招标文件、图<br>纸。(纸质标)                  |              |                 | 工程建设-招<br>标文件上传        |
| 12  | 义<br>类 | 澄清公告发布        | 用于变更截标时间、评标<br>室、修改公告内容等信息,<br>发布项目澄清公告。 |              |                 | 业务管理-答<br>疑澄清登记        |
| 1.2 |        | 招标文件、图        | 用 CA 锁登录系统,下载招<br>标文件、图纸。(电子标)           | +11. + 1     | 柳州市公共资<br>源交易平台 | 业务管理-招<br>标文件下载        |
| 13  |        | 纸获取           | 直接下载招标文件、图纸。<br>(纸质标)                    | 投怀八          | 柳州市公共资<br>源交易网站 | 交易信息-招<br>标公告          |

| 序  | 类      | <b>車</b> 西夕 <i>牞</i>                                                                                     | 事项说明                                                    | 九田計名       | 办理途径                       |                                  |
|----|--------|----------------------------------------------------------------------------------------------------|---------------------------------------------------------|------------|----------------------------|----------------------------------|
| 号  | 别      | <b>争</b> 坝石仦                                                                                             |                                                         | <u> </u>   | 办理系统                       | 具体栏目                             |
| 14 |        | ·         ·         标专家抽         取、通知、解         密         空         建         设         类         提交投标文件 | 提交评标专家抽取申请,经<br>行政监督部门审核后,交易<br>中心一键抽取专家,并按时<br>解密专家名单。 | 招标代理       | 柳州市建设工<br>程评标专家综<br>合管理系统  | 登录系统-新<br>建抽取项目                  |
|    | 工程建    |                                                                                                    | 提交评标专家抽取申请,行<br>政监督部门实时备案,交易<br>中心一键抽取专家。               | 7/11/11/14 | 广西壮族自治<br>区公共资源专<br>家管理子系统 | 登录系统-新<br>建抽取项目                  |
| 15 | 设<br>类 |                                                                                                    | 房建市政类、园林类等项目<br>投标人制作电子投标文件<br>后提交至交易系统。                | 投标人        | 柳州市公共资<br>源交易平台            | 登录系统-业<br>务管理-上传<br>投标文件         |
|    | -      | 提交投标保证金                                                                                                  | 以银行转账的形式缴纳保<br>证金。                                      |            |                            | 根据系统分配<br>的子账号进行<br>转账           |
| 16 |        |                                                                                                    | 以电子保函方式缴纳保证<br>金。                                       |            |                            | 专题专栏-电<br>子保函服务平<br>台专栏-申请<br>保函 |

| 序  | 类                                               | <b>声</b> 西夕                           | <b>声</b>                   | 古田叶色   | 办理途径                    |                        |
|----|-------------------------------------------------|---------------------------------------|----------------------------|--------|-------------------------|------------------------|
| 号  | 别  = サックか = ・・・・・・・・・・・・・・・・・・・・・・・・・・・・・・・・・・・ | ● ● ● ● ● ● ● ● ● ● ● ● ● ● ● ● ● ● ● | 小理刈家                       | 办理系统   | 具体栏目                    |                        |
| 17 |                                                 | 重新评标申请                                | 提交复评申请材料,重新预<br>约评标场地。     | 招标代理机构 | 招标代理 柳州市公共资<br>机构 源交易平台 | 业务管理-项<br>目异常登记        |
| 10 | T                                               | 工<br>中标候选人<br>程<br>公示<br>建            | 评标结束后,发布项目中标<br>候选人公示信息。   |        |                         | 业务管理-中<br>标候选人公示<br>登记 |
| 10 | 一程建设                                            |                                       | 遇特殊情况,发布项目中标<br>候选人公示变更信息。 |        |                         | 业务管理-中<br>标候选人公示<br>变更 |
|    | 类                                               | 类 中标结果公示                              | 中标结果确定后,发布项目<br>中标公告信息。    |        |                         | 业务管理-中<br>标公告          |
| 19 |                                                 |                                       | 遇特殊情况,发布项目中标<br>结果变更信息。    |        |                         | 业务管理-中<br>标公告变更        |
|    |                                                 |                                       | 发布项目流标公告。                  |        |                         | 业务管理-项<br>目异常登记        |

| 序  | 类     | <b>車</b> 西夕 秒 | 事项说明                                                                                                    | 小理对象       | 办理途径            |                 |
|----|-------|---------------|----------------------------------------------------------------------------------------------------|------------|-----------------|-----------------|
| 号  | 别     | 争坝石仦          | ● <del>〕</del> <del>〕</del>                                                                              | <u> </u>   | 办理系统            | 具体栏目            |
| 20 | 工程建设类 | 退还投标<br>保证金   | 根据推送指令,保证金管理<br>系统自动原路退还未中标<br>人投标保证金本金及利息。<br>经招标人确认可退还后,根<br>据推送指令,保证金管理系<br>统自动原路退还中标人投<br>标保证金本金及利息。 | 投标人        | 柳州市公共资<br>源交易平台 | 系统自动处理          |
| 21 | 政     | 场地预约          | 为集中交易的政府采购类<br>项目预约场地。                                                                                   |            |                 | 业务管理-项<br>目场地预约 |
| 22 | 以府采购出 | 采购公告及文<br>件发布 | 办理项目进场登记,发布项<br>目采购公告信息,并上传采<br>购文件。                                                                     | 采购代理<br>机构 | 柳州市公共资<br>源交易平台 | 业务管理-项<br>目进场登记 |
| 23 | 一 类   | 更正公告发布        | 由于变更截标时间、修改公<br>告内容等,进行澄清登记,<br>发布项目更正公告。                                                                |            |                 | 业务管理-答<br>疑澄清登记 |

| 序   | 类        | 市西夕布    | <b>市</b> 古 沿 田                                    | 古田叶色         | 办理途径            |                          |
|-----|----------|---------|---------------------------------------------------|--------------|-----------------|--------------------------|
| 号   | 别        | 争坝石仦    | 手換別の                                              | <u>小</u> 连对家 | 办理系统            | 具体栏目                     |
|     |          |         | 在公共资源交易网站免费<br>下载采购文件。(纸质标)                       |              | 柳州市公共资<br>源交易网站 | 交易信息-政<br>府采购-采购<br>公告   |
| 24  | 政        | 采购文件获取  | 使用投标人账号登录政府<br>采购云平台系统,通过系统<br>免费下载采购文件。(电子<br>标) | 供应商          | 政府采购云平<br>台     | 应用中心-项<br>目采购-获取<br>采购文件 |
| 25  | 府采购      | 府采购工作工作 | 使用投标人账号将投标文<br>件上传至政府采购云平台<br>系统。(电子标)            |              | 政府采购云平<br>台     | 应用中心-项<br>目采购-招标<br>文件上传 |
| 2.5 | 業 提父投标又1 | 灰文汉孙入什  | 提交投标文件时间截止后,<br>使用投标人 CA 锁解密投标<br>文件。(电子标)        |              | 政府采购云平<br>台     | 应用中心-项<br>目采购-开标<br>评标   |
| 26  |          | 专家抽取    | 抽取项目评审专家。                                         | 采购代理         | 政府采购云平<br>台     | 专家抽取管理                   |
| 27  |          | 重新评审申请  | 需要复评时,进行项目异常<br>登记,重新预约项目场地。                      | 机构           | 柳州市公共资<br>源交易平台 | 业务管理-项<br>目异常登记          |

| 序  | 类    | 市西夕功   | <b>市</b> 市沿田                         | 古田斗石                                                    | 办理              | 途径                        |                        |
|----|------|--------|--------------------------------------|---------------------------------------------------------|-----------------|---------------------------|------------------------|
| 号  | 别    | 争坝石仦   | ₩₩₩₩₩₩₩₩₩₩₩₩₩₩₩₩₩₩₩₩₩₩₩₩₩₩₩₩₩₩₩₩₩₩₩₩ | <u>小</u> 理刈家                                            | 办理系统            | 具体栏目                      |                        |
| 10 | 政府   | 中标结果公示 | 发布项目成交(结果)公告<br>信息。(包括流标)            | 采购代理<br>机构                                              | 柳州市公共资<br>源交易平台 | 业务管理-成<br>交公告登记           |                        |
| 20 | 采购类  |        | 发布项目成交(结果)更正<br>公告信息。                |                                                         |                 | 业务管理-成<br>交更正公告           |                        |
| 29 | E    | 出让公告发布 | 发布项目出让公告信息以<br>及出让公告变更信息。            | 柳州市土<br>地交易储<br>备中心                                     | 柳州市公共资<br>源交易平台 | 非进场项目信<br>息发布             |                        |
| 30 | 土资源业 | 交易文件获取 | 免费下载挂牌出让文件等<br>交易文件。                 |                                                         | 柳州市公共资<br>源交易平台 | 交易信息-国<br>土产权-出让<br>公告    |                        |
| 31 | 一 类  | 类      | 竞买申请                                 | 办理广西 CA 数字证书后,<br>使用 CA 登录交易系统,按<br>要求填写竞买申请书,进行<br>申购。 | 竞买人             | 柳州市土地交<br>易储备中心网<br>上交易系统 | 土地竞买-资<br>源详情-我要<br>竞买 |

| 序  | 类    |             | 办理                                                                | 途径                                              |                           |                                    |
|----|------|-------------|-------------------------------------------------------------------|-------------------------------------------------|---------------------------|------------------------------------|
| 号  | 别    | 争坝石仦        | ● <del>〕</del> 坝                                                  |                                                 | 办理系统                      | 具体栏目                               |
| 32 |      | 缴纳竞买保证<br>金 | 系统获取保证金随机账号<br>后, 竞买人缴纳保证金, 获<br>得网上报价资格。                         |                                                 |                           | 土地竞买-选<br>择保证金缴纳<br>银行-展示申<br>购回执单 |
| 33 | 国土资源 | 获取竞价通知<br>书 | 在规定的时间内足额缴纳<br>了竞买保证金至指定账户<br>的,即获得网上报价资格,<br>系统将自动颁发《竞价通知<br>书》。 | 竞买人                                             | 柳州市土地交<br>易储备中心网<br>上交易系统 | 个人中心-我<br>的文档-竞价<br>通知书            |
| 34 |      | 竞买报价        | 取得网上报价资格的竞买<br>人,在网上挂牌期限内,可<br>通过数字证书登录系统进<br>行竞买报价。              | -                                               |                           | 个人中心-我<br>的交易-正在<br>参与的交易-<br>竟买报价 |
| 35 |      | 成交结果公示      | 发布项目成交结果公告,公<br>布交易竞得结果。                                          | <ul><li>柳州市土</li><li>地交易储</li><li>备中心</li></ul> | 柳州市公共资<br>源交易平台           | 非进场项目信<br>息发布                      |

| 序  | 类   | 些<br>副 事项名称     | 事项说明                                                | <b>力田計</b> 名 | 办理途径                      |                         |
|----|-----|-----------------|-----------------------------------------------------|--------------|---------------------------|-------------------------|
| 号  | 别   |                 |                                                     | <u> </u>     | 办理系统                      | 具体栏目                    |
| 36 |     | 获取成交通知<br>书     | 资源成交后,可在页面上查<br>看成交价格、竞得单位等信<br>息,并免费下载《成交通知<br>书》。 | 受让人          | 柳州市土地交<br>易储备中心网<br>上交易系统 | 个人中心-我<br>的文档-成交<br>通知书 |
|    | 国有资 | 入场登记、交<br>易信息发布 | 办理项目入场登记,登记项<br>目基本信息。                              |              |                           | 非进场项目信<br>息发布           |
|    |     |                 | 发布项目出让公告信息。                                         | 代理机构         | 柳州市公共资<br>源交易平台           |                         |
| 37 |     |                 | 发布项目变更公告信息。                                         |              |                           |                         |
|    | 产类  |                 | 发布项目成交结果公布信<br>息。                                   |              |                           |                         |
|    |     |                 | 发布项目成交结果变更信<br>息。                                   |              |                           |                         |
|    |     |                 | 发布项目出让公告信息。                                         |              |                           | 非进场项目信息发布               |
| 38 |     | 交易信息发布          | 发布项目变更公告信息。                                         | <br> 代理机构    | 柳州市公共资源交易平台               |                         |
|    |     |                 | 发布项目中标候选人公示                                         |              |                           |                         |

| 序类 | 类     | <b>声</b> 西夕 称 | 事项说明                                                      | 小田対象 | 办理途径            |                        |
|----|-------|---------------|-----------------------------------------------------------|------|-----------------|------------------------|
| 号  | 别     | 争坝石仦          | │                                                         |      | 办理系统            | 具体栏目                   |
|    | 自主招标类 | 交易信息发布        | 信息。<br>发布项目中标候选人变更<br>公示信息。<br>发布项目中标公告信息。<br>发布项目中标变更公告信 | 代理机构 | 柳州市公共资<br>源交易平台 | 非进场项目信<br>息发布          |
| 39 | 综     | 代理机构入驻        | 息。<br>在公共资源交易网站注册<br>登记,获取用户名及密码。                         | 代理机构 | 柳州主人开次          | 用户登录-代<br>理机构登录-<br>注册 |
| 40 | 合事项*  | 技术标书封面<br>获取  | 预约领取工程建设类项目<br>技术标书封面,交易中心通<br>过快递邮寄送达。                   | 投标人  | 源交易平台           | 办事指南                   |
| 41 | ) 尖   | 光盘领取          | 预约领取进场项目监控视<br>频光盘,交易中心通过快递<br>邮寄送达。                      | 代理机构 | 柳州市公共资<br>源交易网站 | 办事指南                   |

| 序  | 类     | <b>声</b> 西夕            | 東顶说明                                        |                  | 途径              |                         |
|----|-------|------------------------|---------------------------------------------|------------------|-----------------|-------------------------|
| 号  | 别     | 争坝石仦                   | 争坝                                          | <u> </u>         | 办理系统            | 具体栏目                    |
| 42 |       | 交易工具软件<br>下载           | 获取编制招标文件、投标文<br>件等工具软件。                     | 代理机<br>构、投标<br>人 | 柳州市公共资<br>源交易网站 | 办事指南-下<br>载中心           |
| 43 | 综合事项类 | 综合<br>事<br>项<br>类 业务咨询 | 咨询交易系统、工具软件操<br>作、CA 证书等各类公共资<br>源交易相关业务问题。 | 各市场交<br>易主体      |                 | 咨询热线、<br>QQ 群、交易微<br>课堂 |
|    |       |                        | 通过网站咨询公共资源交<br>易相关业务问题,并接收网<br>上回复结果。       |                  |                 | 互动交流-政<br>民互动           |